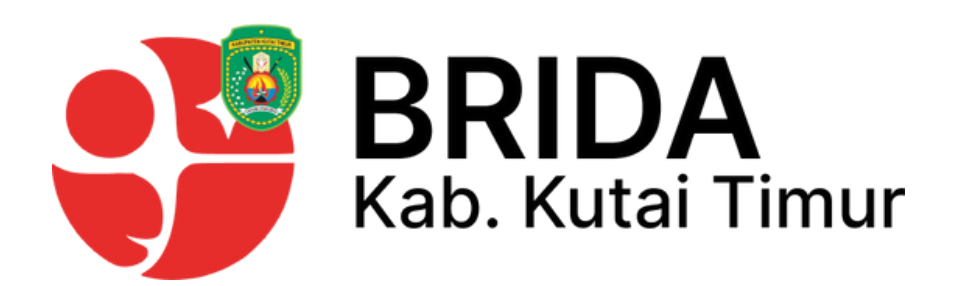

# MANUAL BOOK PENGGUNA

## MEKANISME PENDAFTARAN HKI MELALUI GOOGLEFORM

BADAN RISET DAN INOVASI DAERAH KABUPATEN KUTAI TIMUR

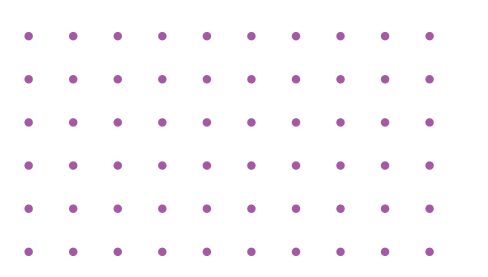

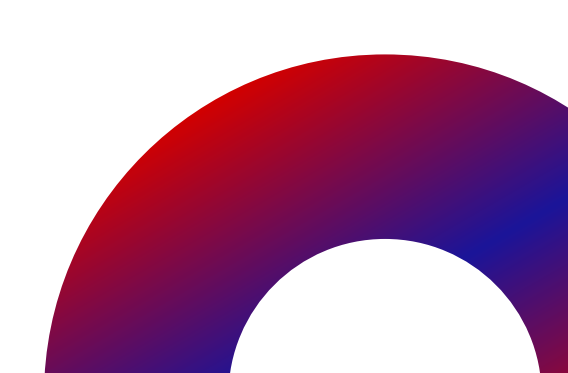

Buka Google dan klik pencarian "Brida Kutai Timur"

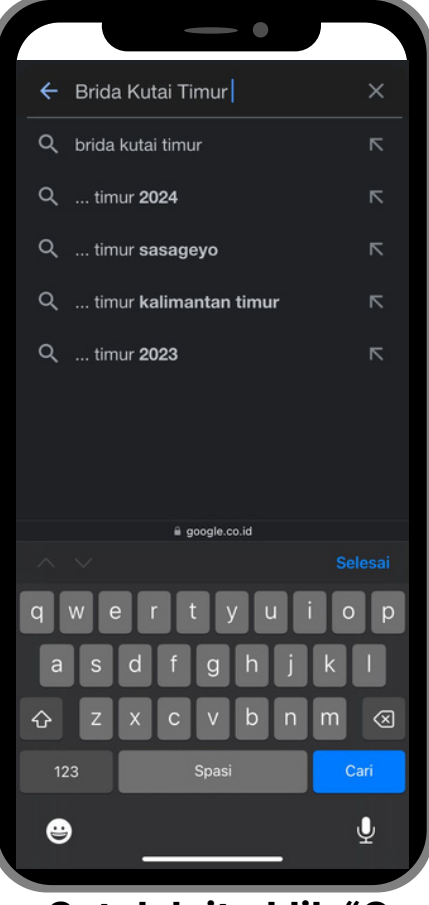

Setelah itu klik "Cari"

Jikalau tidak muncul silahkan klik link di bawah ini atau ketik kembali seperti di bawah ini

https://brida-kutai-timur.id/

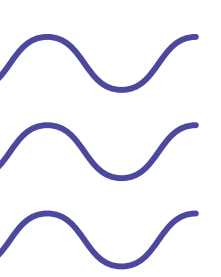

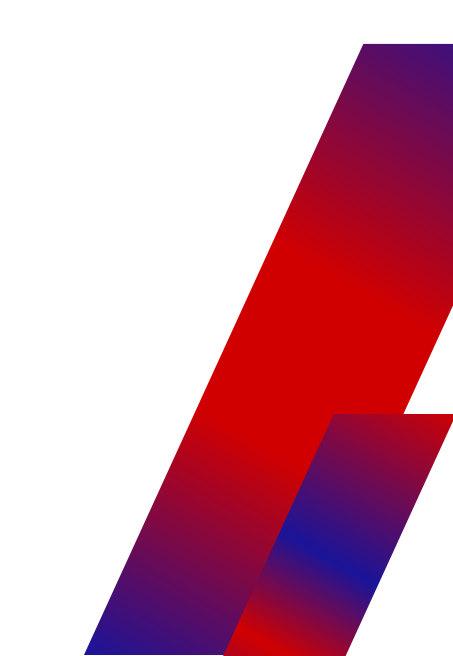

#### 2. Setelah Itu muncul tampilan seperti ini

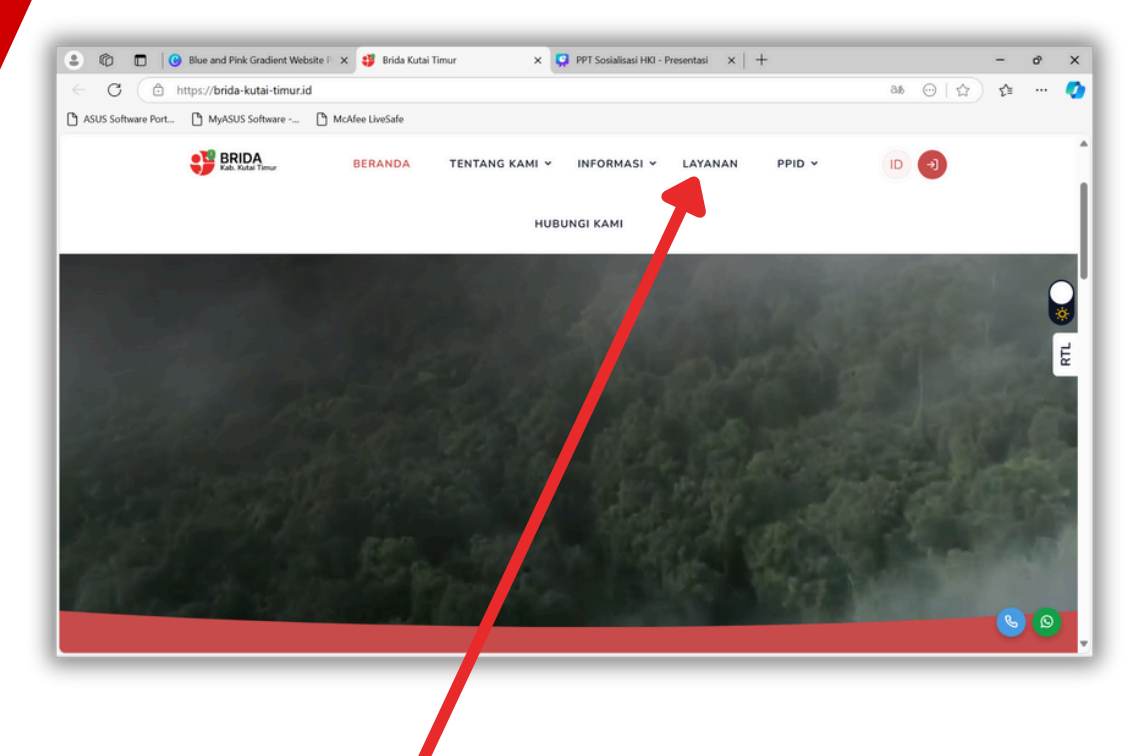

#### Pilih Opsi Layanan

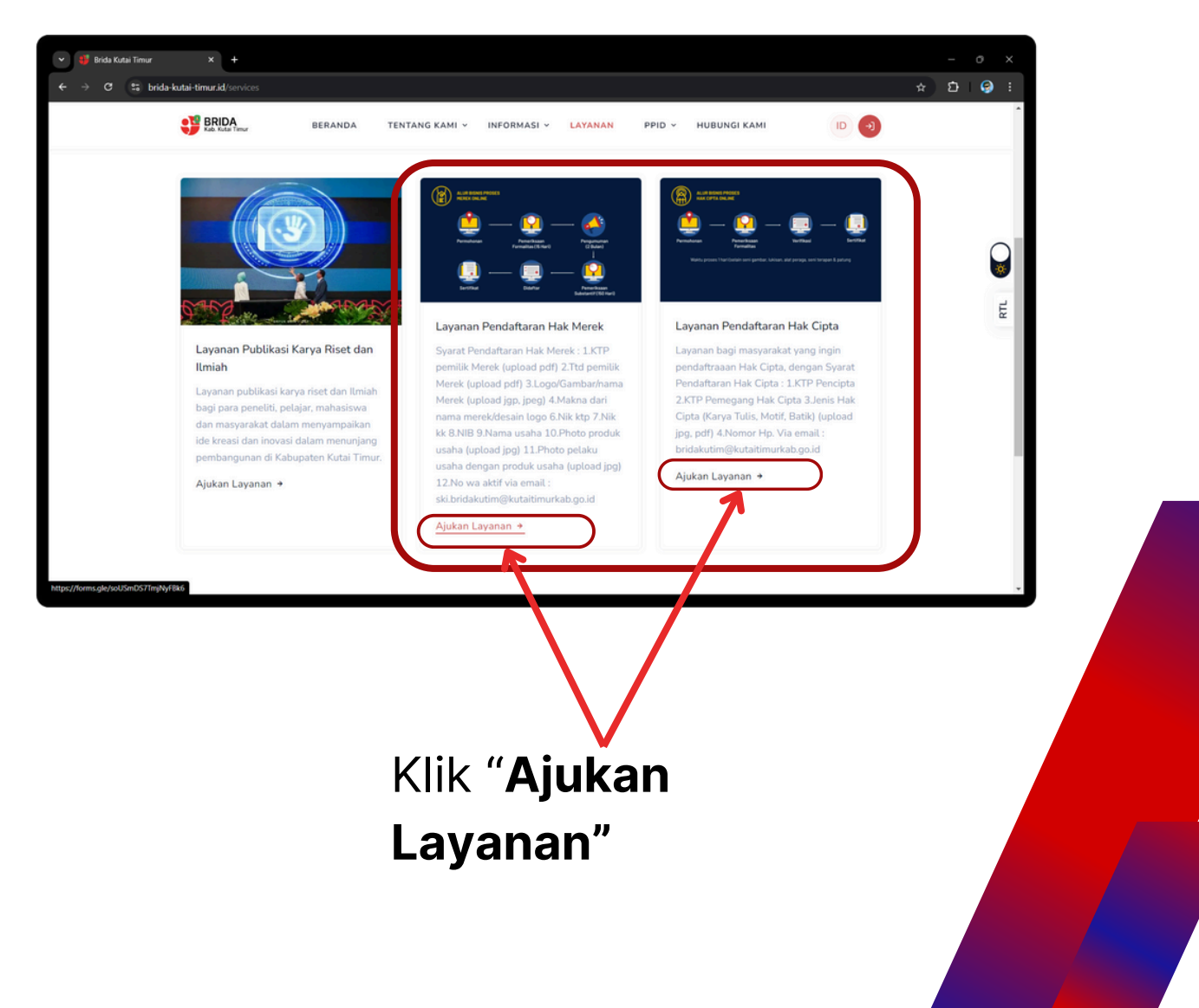

## 3. Kemudian Muncul Tampilan Google form.

|        | Hak Merek                                                                                                    |       |
|--------|----------------------------------------------------------------------------------------------------|-------|
|        | Form Pendaftaraan Hak Merek Tahap 1(Satu)<br>Download Surat penyataan UMK melalui Link berikut <u>https://bit.ly/3U3p0bJ</u>                                                                          |       |
|        | pakerweh@gmail.com Ganti akun<br>Nama dan foto yang terkait dengan Akun Google Anda akan direkam saat Anda mengi<br>file dan mengirim formulir ini. Alamat email Anda bukan bagian dari respons Anda. | uploa |
|        | Surat Penyataan<br>Upload 1 file yang didukung: PDF. Maks 10 MB.                                                                                                    |       |
|        | Ktp Pemilik Merek<br>Upload 1 file yang didukung. Maks 10 MB.                                                                                                    |       |
|        | Tanda Tangan Pemilik Merek<br>Upload 1 file yang didukung. Maks 10 MB.                                                                                                    |       |
| S<br>p | ilahkan isi sesuai dengan<br>ermintaan pada <b>Google For</b><br>ang telah disediakan                                                                                                    | m     |

lebih dari 10MB

0000

## 4. Silahkan isi identitas lengkap anda hingga akhir.

| Nomor WA/Telephone Aktif                                                                                                    |
|----------------------------------------------------------------------------------------------------|
| Jawaban Anda                                                                                                    |
|                                                                                                    |
| Tanggal Pendaftaran Hak Merek                                                                                                    |
| Tanggal                                                                                                    |
| dd/mm/yyyy 📼                                                                                                    |
|                                                                                                    |
| Alamat Domsili                                                                                                    |
| Jawaban Anda                                                                                                    |
|                                                                                                    |
| Kirim         Kosongkan formulir                                                                                                    |
| Jangan pernah mengirimkan sandi melalui Google Formulir.                                                                                                    |
| Konten ini tidak dibua atau didukung oleh Google. <u>Laporkan Penyalahgunaan</u> - <u>Persyaratan Layanan</u> - <u>Kebijakan</u><br><u>Privasi</u>                                                        |
| Google Formulir                                                                                                    |
|                                                                                                    |
|                                                                                                    |
| Catalah aalaasi mangisi jangan                                                                                                    |
| Setelah selesai mengisi jangan                                                                                                    |
| lupa klik <b>Kirim</b>                                                                                                    |
|                                                                                                    |
|                                                                                                    |
| Hak Merek                                                                                                    |
|                                                                                                    |
| Your response has been recorded                                                                                                    |
| Your response has been recorded                                                                                                    |
| Your response has been recorded<br>Edit jawaban Anda<br>Kirim jawaban lain                                                                                                    |
| Your response has been recorded Edit jawaban Anda Kirim jawaban lain Konten ini tidak dibuat atau didukung oleh Google. Laporkan Penyalahgunaan - Persyaratan Layanan - Kebijakan Privasi                 |
| Your response has been recorded Edit jawaban Anda Kirim jawaban lain Konten ini tidak dibuat atau didukung oleh Google. Laporkan Penyalahgunaan - Persyaratan Layanan - Kebijakan Privasi Google Formulir |

5. Setelah klik kirim maka akan akan muncul tampilan seperti ini, data anda sudah masuk dan dalam proses.

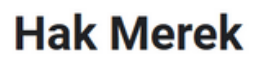

Your response has been recorded

<u>Edit jawaban Anda</u> <u>Kirim jawaban lain</u>

Konten ini tidak dibuat atau didukung oleh Google. <u>Laporkan Penyalahgunaan</u> - <u>Persyaratan Layanan</u> - <u>Kebijakan</u> <u>Privasi</u>

Google Formulir

### More Information:

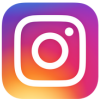

bridakutim.official

<u>https://brida-kutai-timur.id/</u>

#### <u>Disusun oleh:</u>

<u>Dadang Lesmana, Johann Dwi Kusuma,</u> <u>Putra Rizki Wahyudi, Bimariko Dwi Febrian</u>

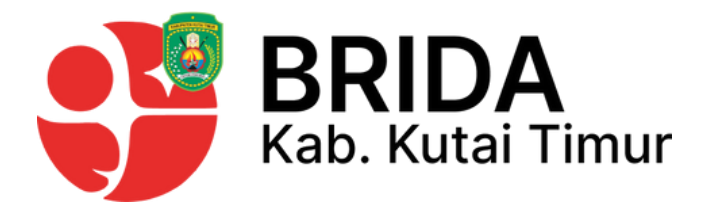

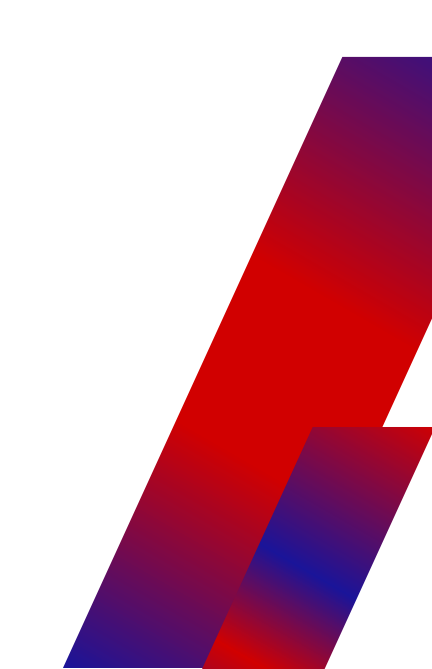